## **Depositing Items to ALAIR**

American Library Assocation Institutional Repository (ALAIR) is the long-term home for digital items created by the ALA that will have permanent or historical value. This means records of enduring administrative, legal, and research value, such as:

- Official records: constitutions, by-laws, minutes, transcripts, rosters, reports, agendas
- Historical files documenting policies, decisions, committee reports, speeches, events
- Publications: programs, articles, newsletters, press releases, journals
- Audio-visuals: images, photographs, videos, and sound recordings

The system can handle any type of file format, and multiple files can be listed under one record. Individual users can deposit items one record at a time, but if your organization needs to upload in bulk please contact the ALA Archives.

Any digital records that may not be appropriate for ALAIR, but still retain administrative, legal or research value, can be taken in by the ALA Archives and placed on the Archives server for permanent retention and preservation. This might include records that have sensitive information that should not be open access, records with copyright concerns, correspondence and case files with privacy concerns, and complex office or personal file structures. Please contact us if you have records of this type or need consultation on whether or not your records are sensitive.

#### Contacting the ALA Archives

Email: <u>ala-archives@library.illinois.edu</u> Website: <u>https://www.library.illinois.edu/ala/</u> Phone: (217) 333-7841

Originally created in 2014 by Denise Rayman. Updated 2023.

To submit an item you must log into the system, there is a link to log in at the top right of the home page. You have two options for logging in, ALA staff should select "Shibboleth" and ALA members will need to <u>register</u> for an account and email the ALA Archives to get permissions to upload.

# ALAR American Library Association

#### ALAIR Home → Choose Login

| Search ALAIR |    |
|--------------|----|
|              | Go |
|              |    |

### **Choose a Login Method**

Log in via:

- Shibboleth Authentication
- Password Authentication

| Browse ALAIR                                                                               |  |
|--------------------------------------------------------------------------------------------|--|
| All Content<br>Communities & Collections<br>By Issue Date<br>Authors<br>Titles<br>Subjects |  |

| My Account                                            |  |
|-------------------------------------------------------|--|
| <u>Logout</u><br><u>Profile</u><br><u>Submissions</u> |  |

Which will redirect to the ALA website and then once you have logged in, back to ALAIR.

Before depositing, your unit has the Collections you need to deposit your documents into. This configuration must be done by the ALA Archives staff, please contact us to get your Colletions setup if it is not already. Your Community should look like this:

| Search                                                                                                    | Association for Library Service to Children (ALSC)                                                                                                    |
|----------------------------------------------------------------------------------------------------|----------------------------------------------------------------------------------------------------|
| Go                                                                                                    | Province by                                                                                                    |
| ● Search<br>○ This Community                                                                                                    | By Issue Date     Authors     Titles     Subjects                                                                                                    |
| Browse                                                                                                    | - <u>Subjects</u>                                                                                                    |
| All Content<br><u>Communities &amp; Collections</u><br><u>By Issue Date</u><br><u>Authors</u><br>Titles                                                   | Search within this community and its collections: Go                                                                                                    |
| Subjects<br>This Community<br>By Issue Date<br>Authors<br>Titles<br>Subjects                                                                              | Malsc                                                                                                    |
| My Account                                                                                                    |                                                                                                    |
| Login<br>Register                                                                                                    | ASSOCIATION FOR LIBRARY<br>SERVICE TO CHILDREN                                                                                                    |
| Discover<br>Author<br>ALSC (378)<br>ALSC Board of Directors (36)                                                                                          | The Association for Library Service to Children is the world's largest organization dedicated to the support and<br>enhancement of library service to children. It develops and supports the profession of children's librarianship by<br>enabling and encouraging its practitioners to provide the best library service to our nation's children. Related<br>materials can be <u>found under Record Group 24</u> at the ALA Archives. |
| Association for Library Service to<br>Children (7)                                                                                                    | Sub communities within this community                                                                                                    |
| Gagne, Paul R. (5)<br>Ellard, Melissa Reilly (4)<br>Nemec-Loise, Jenna, EA Editor (4)<br>Tonatiuh, Duncan (4)<br>Brown, Marcia (3)<br>DiCamillo, Kate (3) | Book & Media Lists     Leadership     President's Program                                                                                                    |
| Freedman, Russell (3)                                                                                                    | Collections in this community                                                                                                    |
| View More<br>Subject<br>Award Acceptance Remarks (29)<br>Awards (24)<br>Geisel Award (6)<br>2014 (5)<br>2015 (5)                                          | ALSC Matters Newsletter     Annual Reports     Award Speeches     Awards Manuals                                                                                                    |
| Belpre Award (5)<br>Carnegie Award (5)<br>Sibert Award (4)<br>Annual Report (3)<br>Batchelder Award (3)                                                   | <u>Caldecott Medal 75th Anniversary</u> <u>Children and Libraries: The Journal of ALSC</u> <u>Everyday Advocacy Matters Newsletter</u> <u>Friends of ALSC</u>                                                                                                    |

All URLs are stable and your ALA unit can link directly to its community, a specific collection or item on your unit's website.

There are two ways to submit: either through your profile or directly on a collection's page. To access your profile, after logging in click on "Submissions" under the "My Account" menu in the sidebar, which will take you to a page showing a link to submit new items, any submissions you have in progress, and all previous submissions under your account. Click on "Start a new submission."

# ALAIR American Library Association

| ALAIR Home $\rightarrow$ Su | u | bmissior | 1 |
|-----------------------------|---|----------|---|
|-----------------------------|---|----------|---|

| Search ALAIR |  |
|--------------|--|
|              |  |

### Go

|   | wse |  |
|---|-----|--|
| - |     |  |

| All | Content                   |
|-----|---------------------------|
|     | Communities & Collections |
|     | By Issue Date             |
|     | Authors                   |
|     | Titles                    |
|     | Subjects                  |

#### My Account My Exports Logout Profile Submissions

| Administrative              |
|-----------------------------|
| Access Control              |
| People                      |
| Groups                      |
| Authorizations              |
| Registries                  |
| Metadata                    |
| Format                      |
| Items                       |
| Withdrawn Items             |
| Private Items               |
| Control Panel<br>Statiatica |
| Dialistics                  |
| Curation Tasks              |
| <u>Gurauon rasks</u>        |

#### Submissions & Workflow Tasks

#### Submissions

#### You may start a new submission.

The submission process includes describing the item and uploading the file(s) comprising it. Each community or collection may set its own submission policy.

Profile: Denise Rayman | Logout

#### **Archived Submissions**

These are your completed submissions which have been accepted.

| Date accepted | Title                                              | Collection                      |
|---------------|----------------------------------------------------|---------------------------------|
| 2014-01-27    | ALA Institutional Repository Update                | Creation of ALAIR               |
| 2014-01-27    | American Library Association Institutional Reposit | Creation of ALAIR               |
| 2014-01-10    | Minimum Digitization Capture Recommendations       | ALCTS: Publications             |
| 2014-01-16    | Association for Library Collections and Technical  | ALCTS: Annual Reports           |
| 2014-01-10    | Association for Library Collections & Technical    | ALCTS: Annual Reports           |
| 2014-01-10    | ALCTS Annual Report 2012–13                        | ALCTS: Annual Reports           |
| 2014-01-10    | Association for Library Collections & Technical    | ALCTS: Annual Reports           |
| 2014-01-10    | Association for Library Collections and Technica   | ALCTS: Annual Reports           |
| 2014-01-10    | Association for Library Collections and Technica   | ALCTS: Annual Reports           |
| 2014-01-10    | Association for Library Collections and Technica   | ALCTS: Annual Reports           |
| 2014-01-10    | American Library Association Strategic Plan 2011   | ALA Governance: Strategic Plans |

The system will then prompt you to select the collection that your item should go in. ALA staff will see all collections, ALA members with depositing permissions will see collections for their ALA units. **If you do not see the collection you need, or you are not sure where your items should go, please contact the ALA Archives before depositing.** 

Profile: Cara Bertram Logout

# ALAR American Library Association

Authorizations Content Administration

Items

ALAIR Home → Item submission Item submission Search Go Select a collection Collection: Select the collection you wish to submit an item to. Browse Select a collection...  $\sim$ All Content Select a collection .. **Communities & Collections** Committees > ALA Staff Committee on War Mobilization By Issue Date Committees > Committee on Book Buying > Bulletin of the ALA Committee on Book Buying Authors Committees > Committees of Council > Budget Analysis & Review Committee (BARC) > Financial Reports Titles Committees > Committees of Council > Budget Analysis & Review Committee (BARC) > Reports Subjects Committees > Committees of Council > Committee on Committees > Reports Committees > Committees of Council > Committee on Diversity > Reports Committees > Committees of Council > Committee on Education > Reports My Account Committees > Committees of Council > Committee on Legislation > Reports Logout Committees > Committees of Council > Committee on Legislation > Resolutions Profile Committees > Committees of Council > Committee on Library Advocacy > Reports Submissions Committees > Committees of Council > Committee on Organization > Reports Committees > Committees of Council > Committee on Professional Ethics > Reports Committees > Committees of Council > Committee on the Status of Women in Librarianship (COSWL) > Meeting Minutes and / Administrative Committees > Committees of Council > Committee on the Status of Women in Librarianship (COSWL) > Reports Committees > Committees of Council > Council Orientation Committee > Reports **Control Panel** Committees > Committees of Council > Intellectual Freedom Committee > Conference on Intellectual Freedom Access Control Committees > Committees of Council > Intellectual Freedom Committee > Newsletter on Intellectual Freedom People Committees > Committees of Council > Intellectual Freedom Committee > Reports Groups

Committees > Committees of Council > Intellectual Freedom Committee > Resolutions

You will then be taken to the submit page for that collection. You can double-check that the breadcrumb trail at the top has you in the right place:

| Item submission                             |                                                                                                    |
|---------------------------------------------|----------------------------------------------------------------------------------------------------|
| Describe →                                  | Describe $\rightarrow$ Upload $\rightarrow$ Review $\rightarrow$ License $\rightarrow$ Comp                                                                                                    |
| Describe Item                               |                                                                                                    |
| Authors:                                    |                                                                                                    |
| Enter the names of the authors of the       | nis item.                                                                                                    |
| Last name, e.g. Smith                       | Ad       First name(s) + "Jr", e.g. Donald Jr                                                                                                    |
| Title:<br>Enter the main title of the item. |                                                                                                    |
|                                             | taff Committee on War Mobilization         Item submission         Describe         Describe         Authors:         Enter the names of the authors of the         Last name, e.g. Smith         Title:         Enter the main title of the item. |

If the item has any alternative titles, please enter them here.

A

count

sions

Alternately, you can submit directly on the collections page. When you on a collection's page and logged in you will see a URL to submit a new item (this link will NOT show up if you are logged out):

| $he \rightarrow Committees \rightarrow ALA$ Staff Committee on War Mobilization |                                                                                            |  |
|---------------------------------------------------------------------------------|--------------------------------------------------------------------------------------------|--|
|                                                                                 | ALA Staff Committee on War Mobilization                                                    |  |
| Go                                                                              | Browse by                                                                                  |  |
| Collection                                                                      | <ul> <li>By Issue Date</li> <li>Authors</li> <li>Titles</li> <li>Subjects</li> </ul>       |  |
| nt<br><u>nunities &amp; Collections</u><br><u>sue Date</u><br>rs                | Search within this collection:                                                             |  |
| cts<br>ection<br>ue Date                                                        | Submit a new item to this collection                                                       |  |
| rs                                                                              | Recent Submissions                                                                         |  |
| <u>cts</u>                                                                      | Minutes, December 14, 1950<br>Goodwillie, Beth (1951-01-05)                                |  |
| punt                                                                            | Minutes for the December 14, 1950, War Mobilization meeting, submitted on January 5, 1951. |  |
| ons                                                                             | Minutes, September 20, 1950<br>Goodwillie Beth (1950-09-25)                                |  |

Clicking this will take you directly to the correct submit page. The system will then walk you through making the metadata for your item. Title and date fields are required. There is no controlled vocabulary for the subject terms. The metadata schema can be found here: https://www.library.illinois.edu/ala/wp-content/uploads/sites/74/2023/05/ALAIR-Metadata.pdf

To add multiple files to one record, after uploading your first file, click "Upload file and add another:"

| Search ALAIR                                                                                                    | Item submission                                                                                                    |
|----------------------------------------------------------------------------------------------------|----------------------------------------------------------------------------------------------------|
| Go                                                                                                    | Initial Questions $\rightarrow$ Describe $\rightarrow$ Describe $\rightarrow$ Upload $\rightarrow$ Review $\rightarrow$ License $\rightarrow$ Complete                                                                  |
| <ul> <li>Search ALAIR</li> <li>This Collection</li> </ul>                                                                                                    | Upload File(s)                                                                                                    |
| Browse ALAIR<br>All Content<br><u>Communities &amp; Collections</u><br>By Issue Date                                                                                                    | File:<br>Please enter the full path of the file on your computer corresponding to your item. If you click<br>"Browse", a new window will allow you to select the file from your computer.<br>Choose File No file chosen |
| Authors<br>Titles<br>Subjects<br>This Collection<br>By Issue Date<br>Authors<br>Titles<br>Subjects                                                                                                    | File Description:<br>Optionally, provide a brief description of the file, for example "Main article", or "Experiment<br>data readings".                                                                                 |
| My Account<br>My Exports<br>Logout<br>Profile<br>Submissions                                                                                                    | Embargo Access until Specific Date:<br>Accepted format: yyyy, yyyy-mm, yyyy-mm-dd                                                                                                    |
| Context                                                                                                    | Reason:                                                                                                    |
| Export Collection<br>Ltem Mapper<br>Export Collection<br>Export Metadata                                                                                                    |                                                                                                    |
| Administrative                                                                                                    |                                                                                                    |
| Access Control<br><u>People</u><br><u>Groups</u><br><u>Authorizations</u><br>Registries                                                                                                    | Upload file & add another                                                                                                    |
| My Account         My Exports         Logout         Profile         Submissions             Context         Edit Collection         Item Mapper         Export Collection         Export Metadata         Administrative         Access Control         People         Groups         Authorizations         Registries         Metadata | Embargo Access until Specific Date:     Accepted format: yyyy, yyyy-mm, yyyy-mm-dd     Reason:     Vpload file & add another     Vprevious   Save & Exit Next>                                                          |

This feature is good for submissions either multiple versions of the same item (such as a translation of the item in another language) or for items that are paired together (such as slides and a recording from a presentation.)

You must accept the license for the content you are uploading before it will submit:

Go

#### Search ALAIR

Search ALAIR

This Collection

Browse ALAIR

Authors

Subjects

This Collection

Titles

Subjects

**My Account** 

My Exports

Submissions

Edit Collection

Export Collection Export Metadata

Administrative

Access Control People

Groups

<u>ltems</u>

Authorizations Registries Metadata

Item Mapper

Context

Logout

Profile

Titles

By Issue Date

By Issue Date <u>Authors</u>

Communities & Collections

All Content

#### Item submission

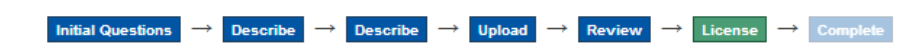

#### **Distribution License**

There is one last step: In order for the ALA Institutional Repository to reproduce, translate and distribute your submission worldwide, you must agree to the following terms.

Grant the standard distribution license by selecting 'I Grant the License'; and then click 'Complete Submission'.

NON-EXCLUSIVE DISTRIBUTION LICENSE

By signing and submitting this license, you (the author(s) or copyright owner) grants to the American Library Association (ALA) the non-exclusive right to reproduce, translate (as defined below), display, publish and/or distribute your submission (including the abstract) (Submission) worldwide in all forms now known or later developed, including but not limited to print and electronic format and in any medium, including but not limited to audio or video and the right to sublicense any third party in any of the rights granted to the ALA.

You agree that the ALA may, without changing the content, translate the Submission to any medium or format for the purpose of preservation.

You also agree that the ALA may keep more than one copy of the Submission for purposes of security, back-up and preservation.

You represent that the submission is your original work, you have not previously disposed of the rights granted to ALA herein, and that you have the right to grant the rights contained in this license. You also represent that your submission does not infringe upon anyone's copyright or other proprietary rights.

If the submission contains material for which you do not hold copyright, you represent that you have obtained the unrestricted permission of the copyright owner to grant the ALA the rights required by this license, and that such third-party owned material is clearly identified and acknowledged within the text or content of the Submission.

IF THE SUBMISSION IS BASED UPON WORK THAT HAS BEEN SPONSORED OR SUPPORTED BY AN AGENCY OR ORGANIZATION OTHER THAN THE ALA, YOU REPRESENT THAT YOU HAVE FULFILLED ANY RIGHT OF REVIEW OR OTHER OBLIGATIONS REQUIRED BY SUCH CONTRACT OR AGREEMENT AND THAT THIS LICENSE DOES NOT CONFLICT WITH YOUR OBLIGATIONS UNDER SUCH AGREEMENT.

The ALA will clearly identify your name(s) as the author(s) or owner(s) of the Submission, and will not make any alteration, other than as allowed by this license, to the Submission. You agree ALA is not obligated to use or publish the Submission.

If you have questions regarding this license please contact the system administrators.

#### Distribution license:

I Grant the License

Format With drawn Itopac

< Previous Save & Exit Complete submission

After that you will get a confirmation email, and your record will be accessible!